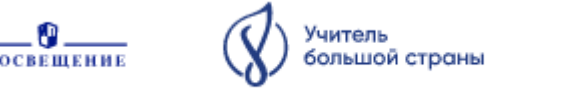

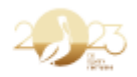

Педагогический проект, приуроченный к «Году педагога и наставника — 2023»

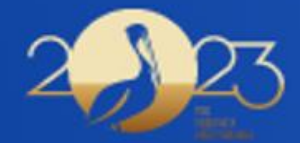

# Методический ПроАктив единство знаний и решений

Делимся опытом, умножаем возможности

Использование электронных таблиц ( MS Excel)

в деятельности заместителя директора и педагога школы

> Усольцева О.Г., заместитель директора МАОУ СОШ № 5 города Тюмени

© АО «Издательство «Просвещение»

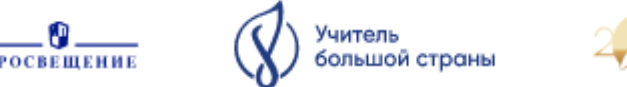

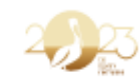

### Оглавление

| 1. Работа со списками учащихся                                    | 2    |
|-------------------------------------------------------------------|------|
| 2. Обработка первичных протоколов Всероссийских проверочных работ | 7    |
| 3. Обработка протоколов ГИА                                       | 8    |
| Заключение                                                        | . 11 |
| Приложение                                                        | . 11 |

С информационно-коммуникационных развитием технологий В деятельности сотрудников школы появилось много цифровых помощников (электронный журнал, электронные учебники, программы автоматизации). Тем не менее у педагогов школы есть множество рабочих задач, которые часто приходится делать вручную, затрачивая много времени. На помощь приходит табличный редактор MS Excel ( или Open Office). В статье рассмотрим некоторые функции электронных таблиц, облегчающих работу использования Для В работе педагога школы. не нужно иметь профессиональные навыки работы в электронных таблицах. Достаточно знаты некоторые наиболее часто используемые функции табличного редактора.

MS Excel (далее –электронные таблицы) используется для создания списков, таблиц, графического представления данных, автоматизации вычислительных работ при обработке и ведении документации в образовательном учреждении. В электронных таблицах можно создавать кроссворды, тесты, опросы. Самыми простыми функциями электронных таблиц являются – нахождение суммы чисел, среднего значения, нахождение процентов (вычисление КПУ, ОПУ), построение диаграмм на основе данных. Рассмотрим на некоторых примерах использование электронных таблиц.

## 1. Работа со списками учащихся.

Из электронного журнала сформирован список класса, где Ф.И.О. расположены в разных столбцах. Необходимо, чтобы Ф.И.О. были в одном столбце (в нашем примере столбец D).

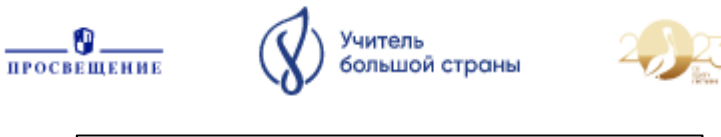

| x   | 5-          | ð- 🗋        | ÷         |                      |        |      |     |          |
|-----|-------------|-------------|-----------|----------------------|--------|------|-----|----------|
| Φ,  | АЙЛ ГЛАВ    | ная во      | СТАВКА    | РАЗМЕТКА (           | СТРАНИ | цы ⊄ | OPM | улы      |
|     | <b>*</b>    | Calibri     | * 11      | • A A                | = =    | = %  | ۰.  | ĒεΠ      |
| Вст | авить       | ж <u>кч</u> | •   🖽 •   | <mark>∾ - A</mark> - | ≡≡     | ≡ €  | ÷   | <b>0</b> |
| Буф | ер обмена 🕞 |             | Шрифт     | G.                   |        |      |     | Выра     |
| H   | 11 -        | : 🗙         | ✓ fx      |                      |        |      |     |          |
|     | А           | В           | С         | D                    |        | Е    |     | F        |
| 1   | Φ.          | И.          | 0.        | Ф.И.О.               |        |      |     |          |
| 2   | Фамилия1    | Имя1        | Отчество1 |                      |        |      |     |          |
| 3   | Фамилия2    | Имя2        | Отчество2 |                      |        |      |     |          |
| 4   | Фамилия3    | Имя3        | Отчество3 |                      |        |      |     |          |
| 5   | Фамилия4    | Имя4        | Отчество4 |                      |        |      |     |          |
| 6   | Фамилия5    | Имя5        | Отчество5 |                      |        |      |     |          |
| 7   | Фамилия6    | Имя6        | Отчествоб |                      |        |      |     |          |
| 8   | Фамилия7    | Имя7        | Отчество7 |                      |        |      |     |          |
| 9   |             |             |           |                      |        |      |     |          |
| 10  |             |             |           |                      |        |      |     |          |
| 11  |             |             |           |                      |        |      |     |          |
|     |             |             |           |                      |        |      |     |          |

Рис. 1 Исходные данные с фамилией, именем. отчеством

В ячейку D2 вводим следующую формулу: =СЦЕПИТЬ(A2;" ";B2;" ";C2).

Функция СЦЕПИТЬ. Используйте функцию СЦЕПИТЬ, относящуюся к текстовым функциям, для объединения двух или нескольких текстовых строк в одну. Важно: В Excel 2016, Excel Mobile и Excel в Интернете эта функция была заменена функцией СКАЙТ. Функция СЦЕПИТЬ пока еще доступна для обратной совместимости, однако рекомендуем использовать вместо нее функцию СЦЕП. В последующих версиях Excel функция СЦЕПИТЬ может быть недоступна.

|    |          |      |           | Библиотека функций        |    |   |   |
|----|----------|------|-----------|---------------------------|----|---|---|
| D2 | 2 -      | : 🗙  | √ fx      | =СЦЕПИТЬ(А2;" ";В2;" ";С2 | :) |   |   |
|    | А        | В    | С         | D                         | E  | F | G |
| 1  | Φ.       | и.   | 0.        | Ф.И.О.                    |    |   |   |
| 2  | Фамилия1 | Имя1 | Отчество1 | Фамилия1 Имя1 Отчество1   |    |   |   |
| 3  | Фамилия2 | Имя2 | Отчество2 |                           |    |   |   |
| 4  | Фамилия3 | Имя3 | Отчество3 |                           |    |   |   |
| 5  | Фамилия4 | Имя4 | Отчество4 |                           |    |   |   |
| 6  | Фамилия5 | Имя5 | Отчество5 |                           |    |   |   |
| 7  | Фамилияб | Имя6 | Отчествоб |                           |    |   |   |
| 8  | Фамилия7 | Имя7 | Отчество7 |                           |    |   |   |
| 9  |          |      |           |                           |    |   |   |
| 10 |          |      |           |                           |    |   |   |
| 11 |          |      |           |                           |    |   |   |

Рис. 2 Формула СЦЕПИТЬ

Протянув формулу вниз (за нижний правый угол ячейки D2) очень быстро получаем Ф.И.О. в одном столбце.

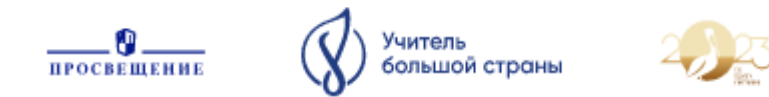

Обратная задача- разделить Ф.И.О. в одном столбце на три столбца. Для этого воспользуемся:

МЕНЮ-Текст по столбцам (рис. 3)

| 🕅 🔒 5° c²r 🗋 ÷                                                                                                    | Книга1 - Excel                                                                                                    |
|----------------------------------------------------------------------------------------------------|----------------------------------------------------------------------------------------------------|
| ОЛИТ ПЛАВНАЯ ВСЛАВКА РАЗМЕ<br>Из Ассевзя<br>Из Интернета<br>Из арутик<br>Из текста<br>Получение влешник данных                                                                                                    | ТКА СТРАНИЦЫ ФОЙМУЛЫ ДАННЫЕ РЕЦЕНЗИРОВАНИЕ ВИД<br>В Подслочения<br>в Обновить Свойства<br>и разленить свази<br>Подслочения<br>Сортировка фильтр<br>Сортировка фильтр                                                                                                    |
| A2 $\cdot$ : $\times \checkmark f_x$ $\Phi$ a                                                                                                    | милия1 Имя1 Отчество1<br>Мастер распределения текста по столбцам — шаг 1 из 3 ? 🙁                                                                                                    |
| A         8           Φ.Η.Ο.         4           2         Φαλικηική Μική Οτινεςτβο           3         Φαλικηική Μική Οτινεςτβο           4         Φαλικηική Μική Οτινεςτβο           5         Φαλικηική Μική Οτινεςτβο           6         Φαλικηική Μική Οτινεςτβο           7         Φαλικηική Μική Οτινεςτβο | Данные восприняты как список значений фиксированной ширины.<br>Если это верно, нажилите кнопку "Далее >", в противном случае укажите формат данных.<br>Формат и содных данных:<br>Укажите формат данных:<br>С с разделителями — значения полей отделяются знаками-разделителями<br>Ффиксированной щирины) — поля имеют заданную ширину |
| 9                                                                                                    | Предварительный просмотр выбранных данных:<br>                                                                                                    |
| 14                                                                                                    | Ц фамолия 3 Киля 3 Отчество 3<br>В фамолия 4 Киля 4 Отчество 4<br>С фамолия 5 Изия 5 Отчество 5<br>С Отмена < Назда Дадее > [отово                                                                                                    |
| 19<br>20<br>21<br>22                                                                                                    |                                                                                                    |

Рис. 3 Ф.И.О. в одном столбце необходимо разделить на три разных столбца.

Следующая задача — вычислить возраст на определенную дату (рис 4). В нашем примере — дата на которую рассчитываем возраст -02.10.2023 года.

| X   | 🗄 5- 0- 🗋 ∓             |               |                |            |           |               |        |
|-----|-------------------------|---------------|----------------|------------|-----------|---------------|--------|
| Φ,  | АЙЛ ГЛАВНАЯ ВСТАВ       | (А РАЗМЕТКА С | траницы 🤇      | ФОРМУЛЫ ДА | ННЫЕ      | РЕЦЕНЗИР      | ование |
|     |                         | × 11 × A A    | = = =   *      | - 🚟 Перене | сти текст |               |        |
| Bct | авить 🦪 Ж К Ц -         | ∃ - A -       | = = = (        | 🚈 🗒 Объеди | нить и по | местить в цеі | нтре т |
| Буф | ер обмена 🕫 Шри         | фт Б          |                | Выравнива  | ние       |               | G      |
| 0   | круглв : 🗙 🗸            | fx =доляг     | ОДА(B2;\$C\$1) |            |           |               |        |
|     |                         |               |                |            |           |               |        |
|     |                         |               |                |            |           |               |        |
|     | A                       | В             | с              | D          | E         | F             | G      |
| 1   | Ф.И.О.                  | Дата рождения | 02.10.2023     | Полных лет |           |               |        |
| 2   | Фамилия1 Имя1 Отчество1 | 01.01.2009    | =долягода(в    | 14         |           |               |        |
| 3   | Фамилия2 Имя2 Отчество2 | 10.12.2008    | 14,81111111    | 14         |           |               |        |
| 4   | ФамилияЗ ИмяЗ ОтчествоЗ | 05.06.2009    | 14,325         | 14         |           |               |        |
| 5   | Фамилия4 Имя4 Отчество4 | 01.09.2008    | 15,08611111    | 15         |           |               |        |
| 6   | Фамилия5 Имя5 Отчество5 | 10.06.2010    | 13,31111111    | 13         |           |               |        |
| 7   | Фамилияб Имяб Отчествоб | 30.05.2008    | 15,33888889    | 15         |           |               |        |
| 8   | Фамилия7 Имя7 Отчество7 | 10.09.2009    | 14,06111111    | 14         |           |               |        |
| 9   |                         |               |                |            |           |               |        |
| 10  |                         |               |                |            |           |               |        |
| 11  |                         |               |                |            |           |               |        |

Рис. 4. Расчет полных лет

В ячейку С1 вводим дату 02.01.2023, в ячейку С2 формулу ДОЛЯГОДА (=ДОЛЯГОДА(B2;\$C\$1). Важно: чтобы при протягивании формулы вниз наша заданная дата не изменилась (02.10.2023) необходимо закрепить ячейку С1 знаком \$, поставив его перед названием столбца С, и номером строки 1. Данный знак используется для закрепления при необходимости строки и/или столбца. Используется во многих формулах.

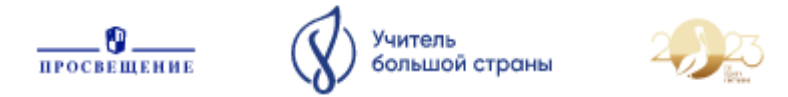

Для округления до полных лет в ячейку D2 вводим формулу = OKPУГЛВНИЗ(C2;0), которая помогает округлить до целого числа.

Во время проведения школьного и муниципального этапа Всероссийской олимпиады школьников в протоколе олимпиады необходимо расставить литеры классов учащихся. При большом списке сделать вручную достаточно долго. Воспользуемся функциями табличного редактора.

|    | А                    | В           | С        | D         | E          | F         | G         | н   |
|----|----------------------|-------------|----------|-----------|------------|-----------|-----------|-----|
| 1  | Фамилия, инициалы    | Класс       |          |           |            |           |           |     |
| 2  | Фамилия1 И1.О1       | 5           |          |           |            |           |           |     |
| 3  | Фамилия2 И2.О2       | 5           |          |           |            |           |           |     |
| 4  | ФамилияЗ ИЗ.ОЗ       | 5           |          |           |            |           |           |     |
| 5  | Фамилия4 И4.О4       | 8           |          |           |            |           |           |     |
| 6  | Фамилия5 И5.О5       | 9           |          |           |            |           |           |     |
| 7  | Фамилияб Иб.Об       | 10          |          |           |            |           |           |     |
| 8  |                      |             |          |           |            |           |           |     |
| 9  |                      |             |          |           |            |           |           |     |
| 10 |                      |             |          |           |            |           |           |     |
| 11 | Выгрузка учащихся, н | апример, из | электрон | ного журн | ала, с ука | занием ли | теры клас | ca. |
| 12 |                      |             |          |           |            |           |           |     |
| 13 | Фамилия1 И1.О1       | 5A          |          |           |            |           |           |     |
| 14 | Фамилия2 И2.О2       | 56          |          |           |            |           |           |     |
| 15 | Фамилия3 ИЗ.ОЗ       | 5B          |          |           |            |           |           |     |
| 16 | Фамилия4 И4.О4       | 8A          |          |           |            |           |           |     |
| 17 | Фамилия5 И5.О5       | 9Г          |          |           |            |           |           |     |
| 18 | Фамилияб Иб.Об       | 10Д         |          |           |            |           |           |     |
| 19 |                      |             |          |           |            |           |           |     |
| 20 |                      |             |          |           |            |           |           |     |
|    |                      |             |          |           |            |           |           |     |

Рис. 5 Необходимо расставить литеру класса в столбце В первого списка.

Для этого используем формулу =BПР(A2;A\$13:B\$18;2), где A2 - искомое значение (Ф.И.О. учащегося в нашем примере), A\$13:B\$18- массив данных (выгрузка из электронного журнала, например, всех или группы учащихся с указанием класса), 2 - столбец из массива, значение которого нужно присвоить в ячейку с формулой. Обращаю ваше внимание, что массив со справочными данными (список учащихся) закреплен знаком \$, который стоит перед первой строкой массива 13 и последней строкой массива 18. Это нужно для того, чтобы при протягивании формулы массив со справочными данными не изменялся.

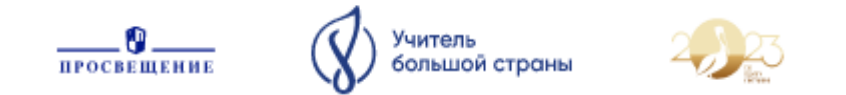

| B2 | • • • • <b>·</b>     | <b>√</b> fx                                                                                                    | =ВПР(/                                                                                                    | A2;A\$13:I                                                                                                    | B\$18;2)    |                                                                                                    |                                                                                                    |                                                                                                    |                                       |             |                            |         |        |   |
|----|----------------------|----------------------------------------------------------------------------------------------------|----------------------------------------------------------------------------------------------------|----------------------------------------------------------------------------------------------------|-------------|----------------------------------------------------------------------------------------------------|----------------------------------------------------------------------------------------------------|----------------------------------------------------------------------------------------------------|---------------------------------------|-------------|----------------------------|---------|--------|---|
|    | А                    | В                                                                                                    | С                                                                                                    | D                                                                                                    | E           | F                                                                                                    | G                                                                                                    | н                                                                                                    | I.                                    | J           | к                          | L       | М      | N |
| 1  | Фамилия, инициалы    | Класс                                                                                                    |                                                                                                    |                                                                                                    |             |                                                                                                    |                                                                                                    |                                                                                                    |                                       |             |                            |         |        |   |
| 2  | Фамилия1 И1.О1       | 3:B\$18;2)                                                                                                    |                                                                                                    |                                                                                                    |             |                                                                                                    |                                                                                                    |                                                                                                    |                                       |             |                            |         |        |   |
| 3  | Фамилия2 И2.О2       | 5                                                                                                    |                                                                                                    |                                                                                                    |             |                                                                                                    |                                                                                                    | Аргум                                                                                                    | енты фун                              | кции        |                            |         | ? ×    |   |
| 4  | Фамилия3 ИЗ.ОЗ       | 5                                                                                                    |                                                                                                    |                                                                                                    | _           |                                                                                                    |                                                                                                    |                                                                                                    | · · · · · · · · · · · · · · · · · · · |             |                            |         |        |   |
| 5  | Фамилия4 И4.О4       | 8                                                                                                    |                                                                                                    |                                                                                                    | ВПР         |                                                                                                    |                                                                                                    |                                                                                                    |                                       |             |                            |         |        |   |
| 6  | Фамилия5 И5.О5       | В         С         D         E         F         G         H         I         J         K         L         M           Класс         -         -         -         -         -         -         -         -         -         -         -         -         -         -         -         -         -         -         -         -         -         -         -         -         -         -         -         -         -         -         -         -         -         -         -         -         -         -         -         -         -         -         -         -         -         -         -         -         -         -         -         -         -         -         -         -         -         -         -         -         -         -         -         -         -         -         -         -         -         -         -         -         -         -         -         -         -         -         -         -         -         -         -         -         -         -         -         -         -         -         -         -         - <td></td> |                                                                                                    |                                                                                                    |             |                                                                                                    |                                                                                                    |                                                                                                    |                                       |             |                            |         |        |   |
| 7  | Фамилия6 Иб.Об       | В         С         D         Е         F         G         H         I         J         K         L         M           Класс                                                                                                    |                                                                                                    |                                                                                                    |             |                                                                                                    |                                                                                                    |                                                                                                    |                                       |             |                            |         |        |   |
| 8  |                      |                                                                                                    |                                                                                                    | С D E F G H I J K L М<br>Аргументы функции ? Х<br>ВПР<br>Искомое_значение А2<br>ВПР<br>Искомое_значение А2<br>ВПР<br>Искомое_значение Всрайностолбца в таблица должна быть отсортирована по<br>возрастанию.<br>Номер_столбца номер столбца в таблица имеет номер 1.<br>ВНР<br>ВНР<br>ВПР<br>ВПР<br>ВПР<br>ВПР<br>ВПР<br>ВПР<br>ВПР<br>ВП |             |                                                                                                    |                                                                                                    |                                                                                                    |                                       |             |                            |         |        |   |
| 9  |                      |                                                                                                    |                                                                                                    | С D E F G H I J K L М<br>Аргументы функции ? Х<br>ВПР<br>Искомое_значение А2<br>в 13:8518<br>в С Фамилия1 И1.01°<br>Таблица А513:8518<br>в С Фамилия1 И1.01°, "5А": Фамилия1<br>Номер_столбца 2<br>Интервальный просмотр = 2<br>Интервальный просмотр = 75А°<br>Ищет значение в крайнем левом столбце таблицы и возвращает значение ячейки, находящейся в<br>указанном столбце той же строки. По умолчанию таблица должна быть отсортирована по<br>возрастанию.<br>Номер_столбца номер столбца в таблица, и возоращает значение ячейки, находящейся в<br>указанном столбце той же строки. По умолчанию таблица и моет номер 1.<br>ВНР<br>Справка по этой функции ОК Отмена                                                                                                    |             |                                                                                                    |                                                                                                    |                                                                                                    |                                       |             |                            |         |        |   |
| 10 |                      |                                                                                                    |                                                                                                    | Таблица         А\$13:8\$18         =         ("Фамилия1 И1.01";"5А";"Фамилия2           Номер_столбца         2         =         2           Интервальный_просмотр         =         логическое           -         -         -         -           Ищет значение в крайнем левом столбце таблицы и возвращает значение ячейки, находящейся в         -         -                                                                                                    |             |                                                                                                    |                                                                                                    |                                                                                                    |                                       |             |                            |         |        |   |
| 11 | Выгрузка учащихся, н | апример, из                                                                                                    | электрон                                                                                                    | С D E F G H I J K L М<br>Аргументы функции ? ×<br>Аргументы функции ? ×<br>ВПР<br>Искомое_значение А2 ВП = "Фамилия1 И1.01"<br>Таблица А513:В518 В = ("Фамилия1 И1.01", "5А": Фамилия1<br>Номер_столбца 2 ВП = 2<br>Интервальный просмотр = логическое<br>= "5А"<br>Ищет значение в крайнем левом столбце таблицы и возвращает значение ячейки, находящейся в<br>указанном столбце той же строки. По умолчанию таблица должна быть отсортирована по<br>возрастанию.<br>Номер_столбца номер столбца в таблице, из которого нужно вернуть значение.<br>Первый столбец значений таблицы имеет номер 1.<br>Значение: 5А<br>Справка по этой функции V V Финкции                                                                                                    |             |                                                                                                    |                                                                                                    |                                                                                                    |                                       |             |                            |         |        |   |
| 12 |                      |                                                                                                    |                                                                                                    |                                                                                                    | указанном с | толбце той ж                                                                                                    | ке стро                                                                                                    | и. По умолчан                                                                                                    | ию таблица                            | должна быт  | тие яченки,<br>ъ отсортиро | вана по | ыр     |   |
| 13 | Фамилия1 И1.01       | 5A                                                                                                    |                                                                                                    |                                                                                                    | возрастания | F       G       H       I       J       K       L       M         Аргументы функции       ?       ×         Аскомое_значение       A2       Image: Telescologic action action ac |                                                                                                    |                                                                                                    |                                       |             |                            |         |        |   |
| 14 | Фамилия2 И2.О2       | 56                                                                                                    |                                                                                                    |                                                                                                    |             | E       F       G       H       J       K       L       M         Aprymetrus функции       ?       X         IP       Сомосаначение       A2       Image: a "Фамилиял ИЛ.ОЛ"       Community       X         IP       Искомос, значение       A2       Image: a "Фамилиял ИЛ.ОЛ", "5А", "Фамилиял"       Image: a "Фамилиял ИЛ.ОЛ", "5А", "Фамилиял"       Image: a "Фамилиял ИЛ.ОЛ", "5А", "Фамилиял"         IP       Image: a "Gamupa AS13:BS18       Image: a "Gamupa AS13:BS18       Image: a "Gamupa AS1                                                                                                    |                                                                                                    |                                                                                                    |                                       |             |                            |         |        |   |
| 15 | Фамилия3 ИЗ.ОЗ       | 5B                                                                                                    |                                                                                                    |                                                                                                    |             |                                                                                                    |                                                                                                    | Первый                                                                                                    | стольец знач                          | нении табли | цы имеет но                | мер 1.  |        |   |
| 16 | Фамилия4 И4.О4       | 8A                                                                                                    |                                                                                                    |                                                                                                    |             |                                                                                                    | F       G       H       I       J       K       L       M         Аргументы функции       ?       ×         лое_значение       А2       Image: a construction of the state of the state of |                                                                                                    |                                       |             |                            |         |        |   |
| 17 | Фамилия5 И5.О5       | 9Г                                                                                                    |                                                                                                    |                                                                                                    | Значение:   | 5A                                                                                                    |                                                                                                    | 3       Н       Ј       К       М         Аргументы функции       ?       Х         А2       Г       • Фамилия1 И1.01°         А513:B518       Г       • Фамилия1 И1.01°, • А°, • Фамилия1         2       Г       • С         ассоловица       • С       • С         • Столбце таблицы и возвращает значение ячейки, находящейся в поки. По умолчанию таблица должна быть отсортирована по тообща в таблица и которого нужно вернуть значение. Первый столбец значений таблицы имеет номер 1.         ОК       Отмена |                                       |             |                            |         |        |   |
| 18 | Фамилия6 Иб.Об       | 10Д                                                                                                    | С       D       E       F       G       H       I       J       K       L       M         С       D       E       F       G       H       I       J       K       L       M         С       D       E       F       G       H       I       J       K       L       M         С       D       E       F       G       H       I       J       K       L       M         C       D       D |                                                                                                    |             |                                                                                                    |                                                                                                    |                                                                                                    |                                       |             |                            |         |        |   |
| 19 |                      |                                                                                                    |                                                                                                    |                                                                                                    | справка по  | этой функци                                                                                                    | и                                                                                                    |                                                                                                    |                                       |             | 0                          |         | Jimena |   |
| 20 |                      |                                                                                                    |                                                                                                    |                                                                                                    |             |                                                                                                    |                                                                                                    |                                                                                                    |                                       |             |                            |         |        |   |
| 21 |                      |                                                                                                    |                                                                                                    |                                                                                                    |             |                                                                                                    |                                                                                                    |                                                                                                    |                                       |             |                            |         |        |   |
| 22 |                      |                                                                                                    |                                                                                                    |                                                                                                    |             |                                                                                                    |                                                                                                    |                                                                                                    |                                       |             |                            |         |        |   |

Рис. 6 Использование формулы ВПР для расстановки литеры класса в списке учащихся

Теперь нам нужно посчитать количество участников по классам. Для этого в ячейку Е2 вспомогательной таблицы введем формулу СЧЕТЕСЛИ (рис. 7). Не забываем про знак \$ для закрепления диапазона в столбце D.

| E2 🔻 : 🔪                         | < 🗸 f.    | : =СЧЁТ    | ГЕСЛИ(D2:D  | 7;"5A")                              |                                                                                                    |  |  |  |  |  |  |  |  |  |  |  |  |
|----------------------------------|-----------|------------|-------------|--------------------------------------|----------------------------------------------------------------------------------------------------|--|--|--|--|--|--|--|--|--|--|--|--|
| A                                | В         | с          | D           | E                                    | Аргументы функции ? 🗙                                                                                                   |  |  |  |  |  |  |  |  |  |  |  |  |
| Фамилия, инициаль                | и Класс   |            | Класс       | Количество<br>учащихся по<br>классам | CNETEC/IV  Ausnason  Do:D7  File  CSAT/S5//S5//S6//S6//S0//10(2)  Komment  CSAT/S5//S5//S6//S6//S6//S6//S6//S6//S6//S6/ |  |  |  |  |  |  |  |  |  |  |  |  |
| 2 Фамилия1 И1.О1                 | 5A        |            | 5A          | )2:D7;"5A")                          |                                                                                                    |  |  |  |  |  |  |  |  |  |  |  |  |
| 3 Фамилия2 И2.О2                 | 56        |            | 56          |                                      |                                                                                                    |  |  |  |  |  |  |  |  |  |  |  |  |
| 4 ФамилияЗ ИЗ.ОЗ                 | 5B        |            | 5B          |                                      | подсчитывает количество пенустах ячеек в диапазоне, удовлетворяющих заданному условию.                                  |  |  |  |  |  |  |  |  |  |  |  |  |
| 5 Фамилия4 И4.О4                 | 8A        |            | 8A          |                                      | Критерий условие в форме числа, выражения или текста, который определяет,<br>какие ячейки нало полсчитывать.            |  |  |  |  |  |  |  |  |  |  |  |  |
| 6 Фамилия5 И5.05                 | 9Г        |            | 9Г          |                                      | какие ячеики надо подсчитывать.                                                                                         |  |  |  |  |  |  |  |  |  |  |  |  |
| 7 Фамилия6 Иб.Об<br>8<br>9<br>10 | 10Д       |            | 10Д         |                                      | Значение: 1<br>Справка по этой динкции<br>ОК Отмена                                                                     |  |  |  |  |  |  |  |  |  |  |  |  |
| 11 Выгрузка учащихся,            | например, | из электро | онного журн | нала, с указанием ли                 | итеры класса.                                                                                                    |  |  |  |  |  |  |  |  |  |  |  |  |
| 12                               |           |            |             |                                      |                                                                                                    |  |  |  |  |  |  |  |  |  |  |  |  |
| 13 Фамилия1 И1.О1                | 5A        |            |             |                                      |                                                                                                    |  |  |  |  |  |  |  |  |  |  |  |  |
| 14 Фамилия2 И2.О2                | 56        |            |             |                                      |                                                                                                    |  |  |  |  |  |  |  |  |  |  |  |  |
| 15 Фамилия3 ИЗ.ОЗ                | 5B        |            |             |                                      |                                                                                                    |  |  |  |  |  |  |  |  |  |  |  |  |
| 16 Фамилия4 И4.О4                | 8A        |            |             |                                      |                                                                                                    |  |  |  |  |  |  |  |  |  |  |  |  |
| 17 Фамилия5 И5.О5                | 9Г        |            |             |                                      |                                                                                                    |  |  |  |  |  |  |  |  |  |  |  |  |
| 18 Фамилия6 Иб.Об                | 10Д       |            |             |                                      |                                                                                                    |  |  |  |  |  |  |  |  |  |  |  |  |
| 19<br>20                         |           |            |             |                                      |                                                                                                    |  |  |  |  |  |  |  |  |  |  |  |  |

Рис. 7 Использование формулы СЧЕТЕСЛИ

С помощью статистической функции СЧЁТЕСЛИ можно подсчитать количество ячеек, отвечающих определенному условию. Данную функцию можно использовать для подсчета, например, количества «5», «4», «3» в контрольной работе. Или просто для подсчета количества учащихся в большом списке.

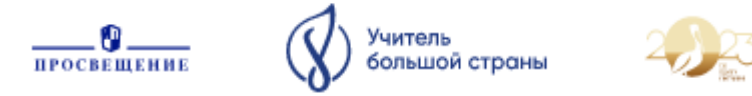

# 2. Обработка первичных протоколов Всероссийских проверочных работ.

Ежегодно учащихся 4-8, 11 классов выполняют Всероссийские проверочные работы. Заносят результаты работ учащихся в электронный протокол, который подсчитывает общее количество баллов, но не выставляет оценку. Оценки по ВПР мы получаем уже с сайта ФИСОКО гораздо позднее. Считать вручную до получения результатов с сайта ФИС ОКО достаточно долго. В представленном ниже примере показана обработка результатов.

| 5       | • : 🗙         | ✓ ƒ <sub>х</sub> =если | ((F5<=45) | *И(F5>=39  | 9);"5";ЕСЛИ( | (F5>=29)*И | (F5<=38);"4 | ";ЕСЛИ((F5> | >=18)*И(F5< | =28);" 3";EC | :ЛИ((F5>=0 | )*И(F5<=1 | 7);"2")))) |          |   |
|---------|---------------|------------------------|-----------|------------|--------------|------------|-------------|-------------|-------------|--------------|------------|-----------|------------|----------|---|
|         |               |                        |           |            |              |            |             |             |             |              |            |           |            |          |   |
| А       | В             | С                      | D         | E          | F            | G          | н           | 1           | J           | К            | L          | м         | N          | 0        | Р |
|         | Всероссийски  | е проверочные раб      | іоты - об | работка пр | отоколов г   | ервичных   |             |             |             |              |            |           |            |          |   |
|         |               |                        |           |            |              |            |             |             |             |              |            |           |            |          |   |
|         |               |                        |           |            | 25.04.2023   | 25.04.2023 | 27.04.2023  | 27.04.2023  | 20.04.2023  | 20.04.2023   | 18.anp     | 18.апр    |            |          |   |
| Номер   |               |                        |           |            |              |            |             |             |             |              |            |           |            |          |   |
| аудитор |               |                        |           |            |              | рус-       | матем-      | матем-      | биолог-     | биолог-      | истор-     | истор-    | не         | Количест |   |
| ии 🔻    | Код ВПР-20. 🔻 | Ф.И.О 🔻                | Класс 🔻   | ~          | рус-бал. 🔻   | оценка 🔻   | балл 💌      | оценка 💌    | балл 💌      | оценка 💌     | балл 💌     | оценка 🔻  | выпол 🔻    | во "2" 💌 |   |
|         | 50107         | Ф.И.О                  | 5         | Nº4        | 25           | 3          | 7           | 3           | 14          | 3            | 8          | 4         | 0          | 0        |   |
|         | 50108         | Ф.И.О                  | 5         | Nº4        | 14           | 2          | 3           | 2           | 13          | 3            | 5          | 3         | 0          | 2        |   |
|         | 50109         | Ф.И.О                  | 5         | Nº4        |              | н          |             | н           |             | н            |            | н         | 4          | 0        |   |
|         | 50110         | Ф.И.О                  | 5         | Nº4        | 26           | 3          |             | н           | 13          | 3            | 4          | 3         | 1          | 0        |   |
|         | 50111         | Ф.И.О                  | 5         | Nº4        | 20           | 3          | 13          | 5           | 18          | 4            | 4          | 3         | 0          | 0        |   |
|         | 50112         | Ф.И.О                  | 5         | Nº4        | 34           | 4          | 14          | 5           | 20          | 4            | 10         | 4         | 0          | 0        |   |
|         | 50113         | Ф.И.О                  | 5         | Nº4        | 39           | 5          | 15          | 5           | 23          | 4            | 12         | 5         | 0          | 0        |   |
|         | 50114         | Ф.И.О                  | 5         | Nº4        | 34           | 4          | 13          | 5           | 16          | 3            | 4          | 3         | 0          | 0        |   |
|         | 50115         | Ф.И.О                  | 5         | Nº4        | 29           | 4          | 9           | 4           | 16          | 3            | 6          | 3         | 0          | 0        |   |
|         | 50116         | Ф.И.О                  | 5         | Nº4        | 35           | 4          | 7           | 3           | 11          | 2            | 8          | 4         | 0          | 1        |   |
|         | 50117         | Ф.И.О                  | 5         | Nº4        | 38           | 4          | 12          | 4           | 13          | 3            | 9          | 4         | 0          | 0        |   |
|         |               |                        |           |            |              |            |             |             |             |              |            |           |            |          |   |
|         |               |                        |           |            |              | 10         |             | 9           |             | 10           |            | 10        |            |          |   |
|         |               |                        |           | "5"        |              | 1          |             | 4           |             | 0            |            | 1         |            |          |   |
|         |               |                        |           | "4"        |              | 5          |             | 2           |             | 3            |            | 4         |            |          |   |
|         |               |                        |           | "3"        |              | 3          |             | 2           |             | 6            |            | 5         |            |          |   |
|         |               |                        |           | "2"        |              | 1          |             | 1           |             | 1            |            | 0         |            |          |   |
|         |               |                        |           |            |              |            |             |             |             |              |            |           |            |          |   |
|         |               |                        |           | ОПУ        |              | 90,00%     |             | 88,89%      |             | 90,00%       |            | 100,00%   |            |          |   |
|         |               |                        |           | КПУ        |              | 60,00%     |             | 66,67%      |             | 30,00%       |            | 50,00%    |            |          |   |
|         |               |                        |           | н          |              | 1          |             | 2           |             | 1            |            | 1         |            |          |   |
|         |               |                        |           |            |              |            |             |             |             |              |            |           |            |          |   |

Рис. 8 Обработка результатов ВПР

Так, с помощью достаточно сложной формулы =ЕСЛИ((F5<=45)\*И(F5>=39);"5";ЕСЛИ((F5>=29)\*И(F5<=38);"4";ЕСЛИ((F5>=18)\*И (F5<=28);" 3";ЕСЛИ((F5>=0)\*И(F5<=17);"2"))))

переводим балл по предмету в оценку по следующим критериям:

«5»- 39-45, «4» -29-39, «3» -18-28, «2» 0-17.

Для других предметов достаточно в формуле изменить баллы для оценок.

В прилагаемом к статье файле можно посмотреть другие подсчеты: количество «5», «4», «3», «2». Расчет ОПУ, КПУ. Какое количество ВПР пропустил учащийся, и сколько предметов им написаны на «2». По желанию, по полученным данным легко построить диаграммы.

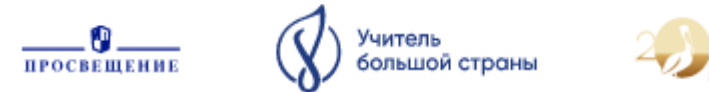

Школьному администратору для анализа всех проведенных ВПР по параллелям необходимо заполнить подготовленный шаблон, в котором наглядно будет представлены результаты в сравнении (рис. 9)

| A A                 | В                | С                | D         | E        | F         | G        | Н            | 1            | J        | K   | L       | М                  | N       | 0 |  |  |  |  |  |
|---------------------|------------------|------------------|-----------|----------|-----------|----------|--------------|--------------|----------|-----|---------|--------------------|---------|---|--|--|--|--|--|
| 2 -                 | <u> </u>         | - Z              |           | Количест | во оцено  | DK:      | Ус           | певаемо      | сть, %   |     | Кач     | Качество знаний, % |         |   |  |  |  |  |  |
| Предме              | Ко-во<br>выполня | Средня<br>оценка | «2»       | «3»      | «4»       | «5»      | OV Nº 5      | г.<br>Тюмень | область  | Ъ   | OV Nº 5 | г.<br>Тюмень       | область | đ |  |  |  |  |  |
| Русски<br>4 й язык  | 0                | #ДЕЛ/0!          | 0         | 0        | 0         | 0        | #ДЕЛ/0!      |              |          |     | #ДЕЛ/0! |                    |         |   |  |  |  |  |  |
| 5 1к                | 0                | #ДЕЛ/0!          |           |          |           |          | #ДЕЛ/0!      |              |          |     | #ДЕЛ/0! |                    |         |   |  |  |  |  |  |
| 6 2к                | 0                | #ДЕЛ/0!          |           |          |           |          | #ДЕЛ/0!      |              |          |     | #ДЕЛ/0! |                    |         |   |  |  |  |  |  |
| Матем<br>7 атика    | 0                | #ДЕЛ/0!          | 0         | 0        | 0         | 0        | #ДЕЛ/0!      |              |          |     | #ДЕЛ/0! |                    |         |   |  |  |  |  |  |
| 8 1к                | 0                | #ДЕЛ/0!          |           |          |           |          | #ДЕЛ/0!      |              |          |     | #ДЕЛ/0! |                    |         |   |  |  |  |  |  |
| 9 2 к               | 0                | #ДЕЛ/0!          |           |          |           |          | #ДЕЛ/0!      |              |          |     | #ДЕЛ/0! |                    |         |   |  |  |  |  |  |
| Биолог<br>10 ИЯ     | 0                | #ДЕЛ/0!          | 0         | 0        | 0         | 0        | #ДЕЛ/0!      |              |          |     | #ДЕЛ/0! |                    |         |   |  |  |  |  |  |
| п <mark>1к</mark>   | 0                | #ДЕЛ/0!          |           |          |           |          | #ДЕЛ/0!      |              |          |     | #ДЕЛ/0! |                    |         |   |  |  |  |  |  |
| 12 <mark>2 к</mark> | 0                | #ДЕЛ/0!          |           |          |           |          | #ДЕЛ/0!      |              |          |     | #ДЕЛ/0! |                    |         |   |  |  |  |  |  |
| Геогра<br>13 фия    | 0                | #ДЕЛ/0!          | 0         | 0        | 0         | 0        | #ДЕЛ/0!      |              |          |     | #ДЕЛ/0! |                    |         |   |  |  |  |  |  |
| 14 <mark>1 к</mark> | 0                | #ДЕЛ/0!          |           |          |           |          | #ДЕЛ/0!      |              |          |     | #ДЕЛ/0! |                    |         |   |  |  |  |  |  |
| 15 <mark>2 к</mark> | 0                | #ДЕЛ/0!          |           |          |           |          | #ДЕЛ/0!      |              |          |     | #ДЕЛ/0! |                    |         |   |  |  |  |  |  |
| Общес<br>твозна     | 0                | #ДЕЛ/0!          | 0         | 0        | 0         | 0        | #ДЕЛ/0!      |              |          |     | #ДЕЛ/0! |                    |         |   |  |  |  |  |  |
| · + →               | . Возра          | ст Расстав       | ить класс | BLID-    | обработка | протокол | а шаблон ана | ализа ВПР    | по парал | . + | -       | -                  | : •     |   |  |  |  |  |  |

Рис. 9 Шаблон анализа результатов ВПР по параллелям

В данном примере школа имеет два корпуса, поэтому вносится количество оценок по корпусам (серая заливка). По школе расчет идет автоматически (количество выполнявших, средняя оценка, ОПУ, КПУ). После выгрузки аналитики с сайта ФИС ОКО шаблон дополняется данными по региону и России.

## 3. Обработка протоколов ГИА

T9 ▼ : 🗙 🗸 ƒx

Учителю-предметнику важно получить подробный анализ выполнения экзаменационных работ учащихся. Рассмотрим обработку протоколов ГИА на примере математики 9 класс.

Необходимые вычисления производятся с помощью нескольких формул (таблица 1).

Таблица 1

Формулы для обработки протоколов ГИА

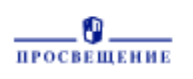

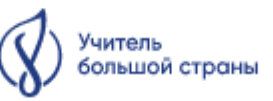

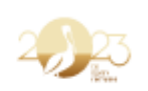

| Формула MS Excel | Назначение                                        |
|------------------|---------------------------------------------------|
| СЧЕТЗ            | Подсчитывает количество учащихся (рис. 10)        |
| СРЗНАЧ           | Средний балл, процент выполнения, средняя         |
|                  | оценка (рис. 10)                                  |
| СЧЕТЕСЛИ         | 1) Подсчитывает количество «5», «4», «3», «2»     |
|                  | (рис. 10)                                         |
|                  | 2) Считает количество верных заданий в части с    |
|                  | кратким ответом («+») для каждого ученика и по    |
|                  | каждому заданию (рис. 10).                        |
|                  | 3) Считает количество учащихся, набравших в части |
|                  | с развернутым ответом максимальный балл; 1 балл   |
|                  | из 2-х, 2 балла из 2-х, 0 баллов (рис. 11)        |
| ПСТР             | Разбивка результатов в части с кратким ответом и  |
|                  | части с развернутым ответом по заданиям (рис. 10, |
|                  | рис. 11) .                                        |
| ЗНАЧЕН           | Преобразование текстовой информации в             |
|                  | числовую (необходимо при обработки результатов,   |
|                  | где вместо «+» стоит цифра) (рис. 11).            |
| ЕСЛИ             | Проверяет, выполняется ли заданное условие.       |
|                  | Например, насколько выполнена учеником работа     |
|                  | – все задания, больше половины или меньше         |
|                  | (рис.12)                                          |
| СУММ             | Подсчитывает баллы (рис. 11)                      |

| 1      | Α   | E                  | F     | G                          | н                                   | 1.1                   | J      | К     | L     | M     | Ν                | 0     | Р     | Q     | R      | S     | Т     | U     | V     | W     | Х     | Y      | Z     |
|--------|-----|--------------------|-------|----------------------------|-------------------------------------|-----------------------|--------|-------|-------|-------|------------------|-------|-------|-------|--------|-------|-------|-------|-------|-------|-------|--------|-------|
| 1      |     | Прот               | окол  | і проверки ре              | зультатов ГИ                        | A                     |        |       |       |       |                  |       |       |       |        |       |       |       |       |       |       |        |       |
| 2      |     | 02 -<br>Математика |       |                            |                                     | 31                    |        | _     | -ПС   | TP    | ŚG               | 27:   | 1:1   | )     |        |       |       |       |       |       |       |        |       |
| 3      |     |                    |       |                            |                                     |                       |        |       |       |       | ( <del>+</del> - | ,     | -,-   | ,     |        |       |       |       |       |       |       | FROM . | reoM  |
| 5      | N2  |                    | Класс | Часть с кратквм<br>ответом | Часть с развернутым<br>ответом      | Перви<br>чный<br>балл | Оценка | 1     | 2     | 3     | 4                | 5     | 6     | 7     | 8      | 9     | 10    | 11    | 12    | 13    | 14    | 15     | 1     |
| 27     | 298 | Ученик             | 9     | *                          | 0 (2) 0 (2) 0 (2) 0 (2) 0 (2) 0 (2) | 6                     | 2      | +     | -     |       | -                | -     | -     |       | -      | -     | -     | •     | -     | +     | -     | +      | +     |
| 8      | 300 | Ученик             | 9     | ••••                       | 1 (2) 0 (2) 0 (2) 2 (2) 0 (2) 0 (2) | 21                    | 4      | +     | +     | +     |                  | +     | +     | +     | +      | +     | +     | +     | +     | +     | +     | +      | +     |
| 29     | 305 | Ученик             | 9     | •••••••                    | 0 (2) 0 (2) 0 (2) 0 (2) 0 (2) 0 (2) | 13                    | 3      | +     | +     | +     |                  | +     | +     | +     | -      | +     | +     | +     | +     | 1.0   | -     | +      | -     |
| 10     | 306 | Ученик             | 9     | ••••                       | 2 (2) 0 (2) 0 (2) 1 (2) 0 (2) 0 (2) | 16                    | 4      | +     | +     |       |                  | +     | +     | +     | -      | +     | +     | +     |       | +     | +     | +      | -     |
| 11     | 309 | Ученик             | 9     | **                         | 0 (2) 0 (2) 0 (2) 0 (2) 0 (2) 0 (2) | 9                     | 3      |       | -     |       | 1.0              | +     | +     | +     |        | +     | 1.0   | 1.0   | 1.0   | +     | +     |        | -     |
| 2      | 313 | Ученик             | 9     | +                          | 0 (2) 0 (2) 0 (2) 0 (2) 0 (2) 0 (2) | 6                     | 2      | 1.0   |       | 1.0   | 1.0              | 1.0   | +     | +     |        | +     | 1.0   | 1.0   | 1.0   | 1.0   |       | +      | -     |
| 3      | 320 | Ученик             | 9     | ••••••                     | 0 (2) 0 (2) 0 (2) 0 (2) 2 (2) 0 (2) | 20                    | 4      | +     | +     | +     | +                | +     | +     | +     | +      | +     | +     | +     |       | +     | +     | +      | +     |
| 4      | 154 | Ученик             | 9     | ***-***                    | 0 (2) 0 (2) 0 (2) 2 (2) 0 (2) 0 (2) | 18                    | 4      | +     | +     | +     | -                | +     | +     | +     | -      | +     | +     | +     | +     | +     | +     | +      | +     |
| 5<br>6 |     | 29                 |       |                            |                                     | 14,03                 | 3,38   | 25    | 21    | 20    | 6                | 23    | 22    | 26    | 7      | 22    | 22    | 23    | 18    | 21    | 19    | 18     | 18    |
| 7      |     |                    |       | =CP3HA                     | 4(16:135)                           | "5"                   | 1      | 86,2% | 72,4% | 69,0% | 20,7%            | 79,3% | 75,9% | 89,7% | 24,1%  | 75,9% | 75,9% | 79,3% | 62,1% | 72,4% | 65,5% | 62,1%  | 62,19 |
| 9      |     | =СЧЁ               | 53(   | F6·F3/I)                   |                                     | "4"<br>"3"            | 13     | ~     |       | =0    | ЧË               | TEC   | ЛИ    | (K6   | :K3    | 4;"   | +")   |       |       |       |       |        |       |
| 1      |     | -012               | 5     | 10.134)                    |                                     | "2"                   | 4      | _     |       | =C    | ЧË               |       | FH4   | 6     | ja hŚr | 34·   | "5"   | )     |       |       |       |        |       |

Рис. 10 Протокол ГИА по математике 9 класс

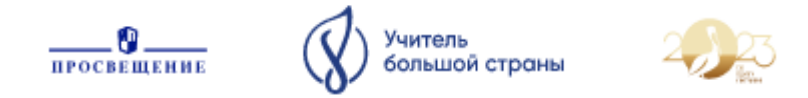

| A   | E                  | F          | U      | V        | W        | Х       | Y        | Z        | AA       | AB       | AC     | AD   | AE   | AF   | AG A | H A      | A    | AJ A | AK A | AL A | MA   | NA   | D AP     | AQ                | AR        | AS        | AT      | AU        |
|-----|--------------------|------------|--------|----------|----------|---------|----------|----------|----------|----------|--------|------|------|------|------|----------|------|------|------|------|------|------|----------|-------------------|-----------|-----------|---------|-----------|
|     | Прот               | гокол      |        |          |          |         |          |          |          |          |        |      |      |      |      |          |      |      |      |      |      |      |          |                   |           |           |         |           |
|     | 02 -<br>Математика |            |        |          |          |         |          |          |          |          | =      | П    | CTR  | P(\$ | 5Н2  | 27;:     | 1;1  | 1)   | 211  | ۸u   | IFF  |      | (720)    |                   |           |           |         |           |
|     |                    |            |        |          |          |         | reom     | reom     | геом     | reom     | reom   | Bch  | IOMO | 2an  | n cm | олби     | ы    | -    | 21.1 |      |      |      |          | 1 часть           |           | 2 часть   | 2 часть |           |
| No  |                    | Класс      | 11     | . 12     | 13       | 14      | 15       | 16       | 17       | 18       | 19     | 20   | 21   | 22   | 23   | 24 2     | 25 2 | 20   | 21 2 | 22 1 | 23 2 | 24 2 | 5 Модуль | Модуль<br>Геометр |           | LINCID    | L MOID  |           |
| -   |                    |            | -      | -        | -        | -       | <b>.</b> | *        | <b>•</b> | *        | *      | -    | -    | -    | -    | -        | -    | -    | *    | -    | -    | -    | Алгебра  | RN                | Итого 1 - | Алгебра - | Геоме - | 2 часть - |
| 306 | Ученик             | 9          | +      |          | +        | +       | +        |          | +        | ~        | +      | 2    | 0    | 0    | 1 (  | 0 0      | -    | 2    | 0    | 0    | 1    | 0    | 0 10     |                   | 3 13      | 2         | 1       | 3         |
| 309 | Ученик             | 9          | -      | -        | +        | +       | -        | -        | +        | +        | +      | 0    | 0    | 0    | 0 0  | 0        |      | 0    | 0    | 0    | 0    | 0    |          |                   |           | 0         |         | 0         |
| 313 | Ученик             | 9          | -      | -        | -        | -       | +        | -        | +        | +        | -      | 0    | 0    | 0    | 0 0  |          | -    | 0    | 0    | 0    | 0    | 0    |          | 5 3               |           | 0         |         | 0         |
| 320 | Ученик             | 9          | +      | -        | +        | - T     | - T      | - T      | - T      | - T      | T      | 0    | 0    | 0    | 2 0  |          |      | 0    | 0    | 0    | 2    | 2    |          |                   | 10        |           |         | 2         |
| 154 | ученик             | 3          | -      | т        | Ŧ        | т       | Ŧ        | Ŧ        | Ŧ        | т        |        | 0    | 0    | 0    | 2 0  | , 0      | -    | U    | 0    | 0    | 2    | 0    | 1.       |                   |           | 124)      | 4       | 2         |
| -   | 20                 | )          | 23     | 18       | 21       | 10      | 18       | 18       | 26       | 23       | 10     |      |      |      |      |          |      | 5    | 2    | 0 1  | 7    | 1    | -        | CYIVIIV           | I(AJO:A   | (134)     |         |           |
|     | 23                 |            | 79.3%  | 62.1%    | 72.4%    | 65.5%   | 62.1%    | 62.1%    | 89.7%    | 79.3%    | 65.5%  |      |      |      |      | 0        | 6 2  | 20 2 | 28 2 | 29 2 | 20 2 | 7 2  | a - C    | UËTEC             |           | 6.114     | 34.0)   |           |
|     |                    |            | 10,010 | 02,170   | 12,170   | 00,070  | 02,170   | 02,170   | 00,110   | 10,070   | 00,070 |      |      |      |      | 1        | 6    | 1    | 0    | 0    | 1    | 0    |          | ALTEC.            | INI(AJ,   | JU.AJ.    | 54,01   |           |
|     |                    |            |        |          |          |         |          |          |          |          |        |      |      |      |      | 2        | 6    | 2    | 1    | 0    | 8    | 2    | D        |                   |           |           |         |           |
|     |                    |            |        |          |          |         |          |          |          |          |        |      |      |      |      |          |      |      |      |      |      |      |          |                   |           |           |         |           |
|     |                    |            |        |          |          |         |          |          |          |          |        |      |      |      |      |          |      |      |      |      |      |      |          |                   |           |           |         |           |
|     |                    |            |        |          |          |         |          |          |          |          |        |      |      |      |      |          |      |      |      |      |      |      |          |                   |           |           |         |           |
|     |                    |            |        |          |          |         |          |          |          |          |        |      |      |      |      |          |      |      |      |      |      |      |          |                   |           |           |         |           |
|     |                    |            |        |          | _        |         |          |          |          |          |        |      |      |      | _    |          |      |      |      |      |      |      |          |                   |           |           |         | -         |
| ×.  | Возраст Рас        | сставить к | ласс   | BITP- of | бработка | протоко | ла и     | цаблон а | нализа B | ПР по па | рал.   | Подо | чет  | ГИА  |      | $\oplus$ |      |      | 1    | 4    |      |      |          |                   |           |           |         |           |

Рис. 11 Протокол ГИА по математике 9 класс

|                     | F                    |               | F      | 6               | н                                   |       | AP      | 40                | AP     | 45      | AT      | ALL      | AV       | - AW   | AY     | AY     | 47    | BA  |
|---------------------|----------------------|---------------|--------|-----------------|-------------------------------------|-------|---------|-------------------|--------|---------|---------|----------|----------|--------|--------|--------|-------|-----|
| <u> </u>            | Tra                  |               |        |                 | TTA                                 |       | -       | CON               |        | -15."   |         |          | 00/11    | ЕСЛІ   | 1/16-  | 21.".  |       |     |
| 1                   | 1100                 | ток           | 5JI II | роверки рез     | JETATOB I MA                        |       | -1      | CIN               | 1(10<- | -15,    | мень    | эше э    | 0%       | ,EC/II | /(10–  | эт, е  | зернь | IBC |
| ,                   | 02 -<br>Математ      |               |        |                 |                                     | 31    | 32      | лан               | ия"∙Е  | сли     | (16>=   | 16."6    | болы     | ue 50  | ווי״אר | ١      |       |     |
| 3                   | Maremar              | ика           |        |                 |                                     |       | 50      | дат               | , יייי | C/1/1   | (10/-   | 10, 0    | 0,101    |        | J/0 ]] | -      |       |     |
| 4                   |                      |               |        |                 |                                     |       | 1 часть | 1 часть           |        | 2 часть | 2 часть |          |          |        |        | $\sim$ |       |     |
| J.                  | _                    | ь             | in     | Часть с кратким | Часть с<br>развернутым              |       | Модуль  | модуль<br>Геомето |        |         |         |          |          |        |        |        |       |     |
|                     | 6 1.                 |               | · ·    | OTBETOM V       | OTRATOM                             | - = _ | Алгеб   | ия 🗶              | Итого  | Алгеб   | Геоме   | 2 част * |          | hav    |        |        |       |     |
| 7 17                | ученик               | -+            | 9      |                 | 0(2)0(2)0(2)0(2)0(2)0(2)            | 4     | 4       | 0                 | 4      | 0       | ±       | 0        | меньше   | 0%     |        |        |       |     |
| 11/                 | 2 ученик<br>4 Ученик |               | 9      |                 | 0(2)0(2)0(2)0(2)0(2)0(2)            | 10    | 12      | 5                 | 13     | 0       | 2       | 2        | больше 5 | 0%     |        |        |       |     |
| 9 19                | 4 Vuenuk             | -+            | 9      |                 | 0(2)0(2)0(2)0(2)0(2)0(2)            | 16    | 12      | 4                 | 16     | 0       |         | - 2      | больше 5 | 0%     |        |        |       |     |
| 0 19                | 5 Ученик             | -             | 9      |                 | 0(2)0(2)0(2)0(2)0(2)0(2)            | 16    | 11      | 5                 | 16     | 0       |         | 0        | больше 5 | 0%     |        |        |       |     |
| 1 19                | 7 Ученик             |               | 9      |                 | 0(2)0(2)0(2)0(2)0(2)0(2)            | 12    | 9       | 3                 | 12     | 0       | 0       | 0        | меньше   | 50%    |        |        |       |     |
| 2 20                | 0 Ученик             |               | 9      |                 | 0 (2) 0 (2) 0 (2) 2 (2) 0 (2) 0 (2) | 19    | 12      | 5                 | 17     | 0       | 2       | 2        | больше 5 | 0%     |        |        |       |     |
| 3 20                | 9 Ученик             |               | 9 -    |                 | 0(2)0(2)0(2)0(2)0(2)0(2)            | 14    | 9       | 5                 | 14     | 0       | 0       | 0        | меньше   | 50%    |        |        |       |     |
| 4 21                | 4 Ученик             |               | 9      |                 | 0(2)0(2)0(2)0(2)0(2)0(2)            | 16    | 12      | 4                 | 16     | 0       | 0       | 0        | больше 5 | 0%     |        |        |       |     |
| 5 22                | 1 Ученик             |               | 9      | ••••••          | 0(2)0(2)0(2)0(2)0(2)0(2)            | 12    | 10      | 2                 | 12     | 0       | 0       | 0        | меньше   | 50%    |        |        |       |     |
| 6 23                | 2 Ученик             |               | 9      | ••••••          | 0 (2) 0 (2) 0 (2) 2 (2) 0 (2) 0 (2) | 20    | 13      | 5                 | 18     | 0       | 2       | 2        | больше 5 | 0%     |        |        |       |     |
| 7 23                | 4 Ученик             |               | 9      |                 | 0(2)0(2)0(2)0(2)0(2)0(2)            | 13    | 10      | 3                 | 13     | 0       | 0       | 0        | меньше   | 50%    |        |        |       |     |
| 8 25                | 2 Ученик             |               | 9      |                 | 0(2)0(2)0(2)0(2)0(2)0(2)            | 12    | 10      | 2                 | 12     | 0       | 0       | 0        | меньше   | 50%    |        |        |       |     |
| 9 26                | 3 Ученик             |               | 9      | ••••••          | 0 (2) 0 (2) 0 (2) 2 (2) 0 (2) 0 (2) | 15    | 9       | 4                 | 13     | 0       | 2       | 2        | меньше   | 50%    |        |        |       |     |
| 0 27                | 9 Ученик             |               | 9      |                 | 0(2)0(2)0(2)0(2)0(2)0(2)            | 10    | 8       | 2                 | 10     | 0       | 0       | 0        | меньше   | 50%    |        |        |       |     |
| 1 28                | 1 Ученик             |               | 9.     | •••••           | 0(2)0(2)0(2)0(2)0(2)0(2)            | 9     | 7       | 2                 | 9      | 0       | 0       | 0        | меньше   | 50%    |        |        |       |     |
| 2 28                | 4 Ученик             |               | 9      | •••••           | 0(2)0(2)0(2)0(2)0(2)0(2)0(2)        | 2     | 2       | 0                 | 2      | 0       | 0       | 0        | меньше   | 50%    |        |        |       |     |
| 3 28                | / Ученик             |               | 9      |                 | 0(2)0(2)0(2)0(2)0(2)0(2)            | 1/    | 13      | 4                 | 17     | 0       | 0       | 0        | больше 5 | 0%     |        |        |       |     |
| + <u>28</u><br>= 20 | 7 Ученик<br>1 Vнотик |               | 9      |                 | 2/212/210/212/212/212/210/21        | 27    | 12      | 5                 | 1/     | 0       |         | 2        | больше 5 | 0.00   |        |        |       |     |
| 6 20                | 7 Ученик             | $\rightarrow$ | 9      |                 | 0(2)0(2)0(2)0(2)0(2)0(2)            | 13    | - 14    | 2                 | 13     | 4       |         | 0        | меньше   | 50%    |        |        |       |     |
| 7 29                | 8 Vuenux             | -+            | 9      |                 | 0(2)0(2)0(2)0(2)0(2)0(2)            | 6     | 2       | 4                 | 6      | 0       |         | 0        | меньше   | 50%    |        |        |       |     |
| 8 30                | 0 Ученик             | -             | 9      |                 | 1(2)0(2)0(2)2(2)0(2)0(2)            | 21    | 13      | 5                 | 18     | 1       | 2       | 3        | больше 5 | 0%     |        |        |       |     |
| 9 30                | 5 Ученик             |               | 9      |                 | 0 (2) 0 (2) 0 (2) 0 (2) 0 (2) 0 (2) | 13    | 10      | 3                 | 13     | 0       | 0       | 0        | меньше   | 50%    |        |        |       |     |
| 0 30                | 6 Ученик             |               | 9      |                 | 2 (2) 0 (2) 0 (2) 1 (2) 0 (2) 0 (2) | 16    | 10      | 3                 | 13     | 2       | 1       | 3        | больше 5 | 0%     |        |        |       |     |
|                     | 0 Vironni            |               | 9      |                 | 0/210/210/210/210/210/210/21        | 0     | 6       | 2                 |        | 0       |         | 0        | MANEURA  | 509/   |        |        |       |     |

Рис. 12 Протокол ГИА по математике 9 класс

На основе обработанных данных легко построить диаграммы (рис. 13), по которым очень наглядно можно проанализировать выполнение заданий.

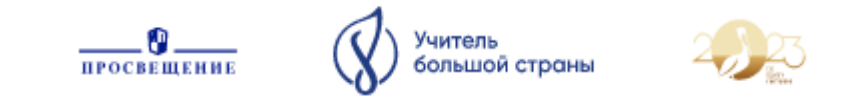

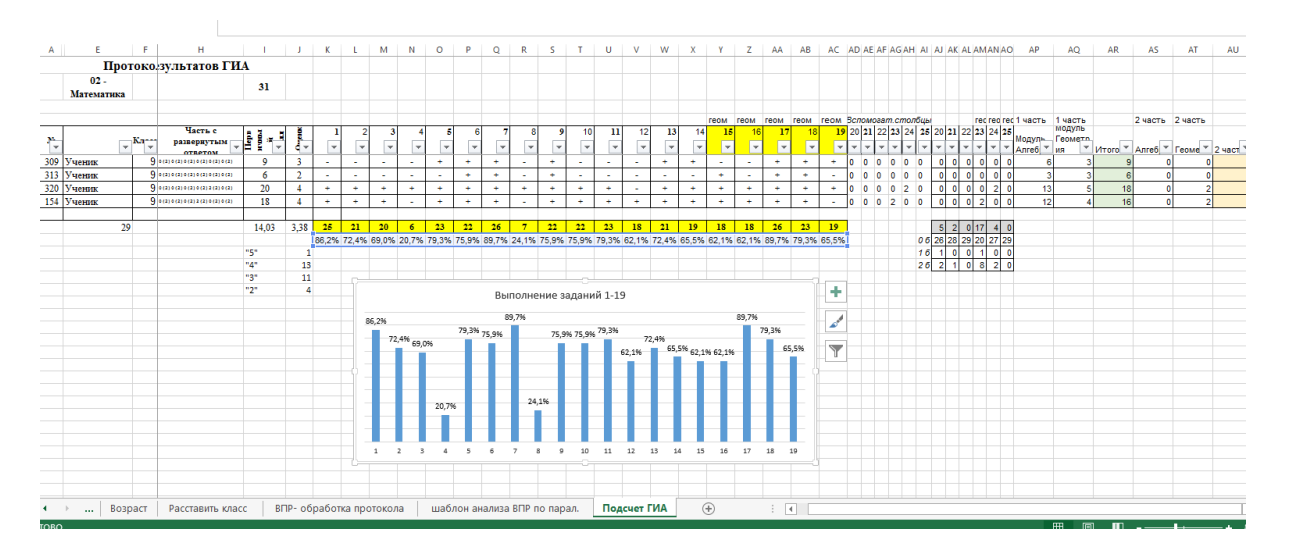

Рис. 13 Диаграмма «Выполнение части с кратким ответом»

### Заключение.

Электронные таблицы оказывают большую помощь в деятельности школьного администратора (учителя). В своей работе я использую MS Excel с 2005 года. За это время сформированы шаблоны различных документов, помогающих в работе. В представленной статье представлена лишь небольшая часть использования электронных таблиц в деятельности администратора и учителя школы. Формулы, о которых шла речь можно использовать и для других задач.

Все файлы для удобства изучения представлены в приложении, в котором подробно можно увидеть применение формул.

#### Приложение

1. Приложение\_применение электронных таблиц.xls

https://disk.yandex.ru/i/t8YIKbJdnLoFXg